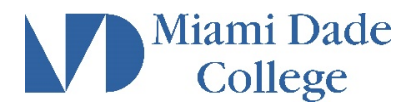

## View My Evaluated Credit-by-Exam

For steps to view a test scores already submitted, <u>click here</u>. Please submit a <u>Test Entry Request</u> if needed.

- 1. Login to MDConnect Student Portal
- 2. In Self Service Student Center, click My Academics link

| Favorites 🔻                                                                                                    | Main Menu 🔻 >               | Self Service $\blacksquare$ > | Student Center                                                     |                                                                                |
|----------------------------------------------------------------------------------------------------|-----------------------------|-------------------------------|--------------------------------------------------------------------|--------------------------------------------------------------------------------|
|                                                                                                    | ami Dade<br>College         | _                             |                                                                    |                                                                                |
|                                                                                                    | Student Center              |                               |                                                                    |                                                                                |
| Acader     Search     Plan     Enroll     My Academi      Transcript: V     Transcript: F     Residency S     other acade | nics                        | <b>→</b> ≫                    | (i) You are not enrolled in classes.<br>Enrollment Shopping Cart ▶ | Search for Classes   Holds No Holds.  To Do List No To Do's.  Enrollment Dates |
| Finance My Accou                                                                                                    | es<br>int                   |                               |                                                                    | Open Enrollment Dates                                                          |
| My Account<br>Financial<br>Check my F                                                                                     | Aid<br>Financial Aid Status |                               |                                                                    | Advisor Program Advisor None Assigned                                          |

3. On Transfer Credit, select View Transfer Credit Report

| Search Plan Enroll My Acade | mics                            |                                                |
|-----------------------------|---------------------------------|------------------------------------------------|
| My Academics                |                                 |                                                |
| Academic Requirements       | View my advisement report       | My Program<br>Institution - Miami Dade College |
| Advisors                    | View my advisors                | Career - Continuing Ed & Prof Dev              |
|                             |                                 | Course of Study - Continuing Education         |
| Transfer Credit             | View my transfer credit report  |                                                |
| Test History                | View my test scores             |                                                |
| Course History              | View my course history          |                                                |
| Transcript                  | View my unofficial transcript   |                                                |
|                             | Request official transcript     |                                                |
| Enrollment Verification     | Request enrollment verification |                                                |

## 4. View Transfer Credit Report

| course                                                                    | Credits                                  |                              |       |                            |                                              |                         |                 |  |
|---------------------------------------------------------------------------|------------------------------------------|------------------------------|-------|----------------------------|----------------------------------------------|-------------------------|-----------------|--|
| No                                                                        | course credits t                         | found.                       |       |                            |                                              |                         |                 |  |
| Test Cre                                                                  | dits                                     |                              |       |                            |                                              |                         |                 |  |
| Career                                                                    | Underg                                   | graduate                     |       |                            |                                              |                         |                 |  |
| Career<br>Program<br>Transfer<br>Term                                     | Underg<br>Associa<br>Test ID             | ate<br>Test<br>Component     | Score | Status                     | Equivalent<br>Course                         | Units                   | Grade           |  |
| Career<br>Program<br>Transfer<br>Term<br>Spring<br>2001                   | Underg<br>Associa<br>Test ID<br>AP       | ate Test Component CONV      | Score | Status<br>Posted           | Equivalent<br>Course<br>SPN 1120             | Units 4.000             | Grade S         |  |
| Career<br>Program<br>Transfer<br>Term<br>Spring<br>2001<br>Spring<br>2001 | Underg<br>Associa<br>Test ID<br>AP<br>AP | ate Test Component CONV CONV | Score | Status<br>Posted<br>Posted | Equivalent<br>Course<br>SPN 1120<br>SPN 1121 | Units<br>4.000<br>4.000 | Grade<br>S<br>S |  |